## QGIS gyakorló

Cím: *Többsoros címkék készítése a mezőkalkulátor segítségével* Fájl letöltése: <u>http://www.box.net/shared/gojm2s7583ytey8hvipb</u>

Töltse le a fenti linkre kattintva a *lakes.zip* fájlt, majd csomagolja ki. Nyissa meg a *lakes.shp* fájlt a "*Vektor réteg hozzáadása"* ikonra kattintva.

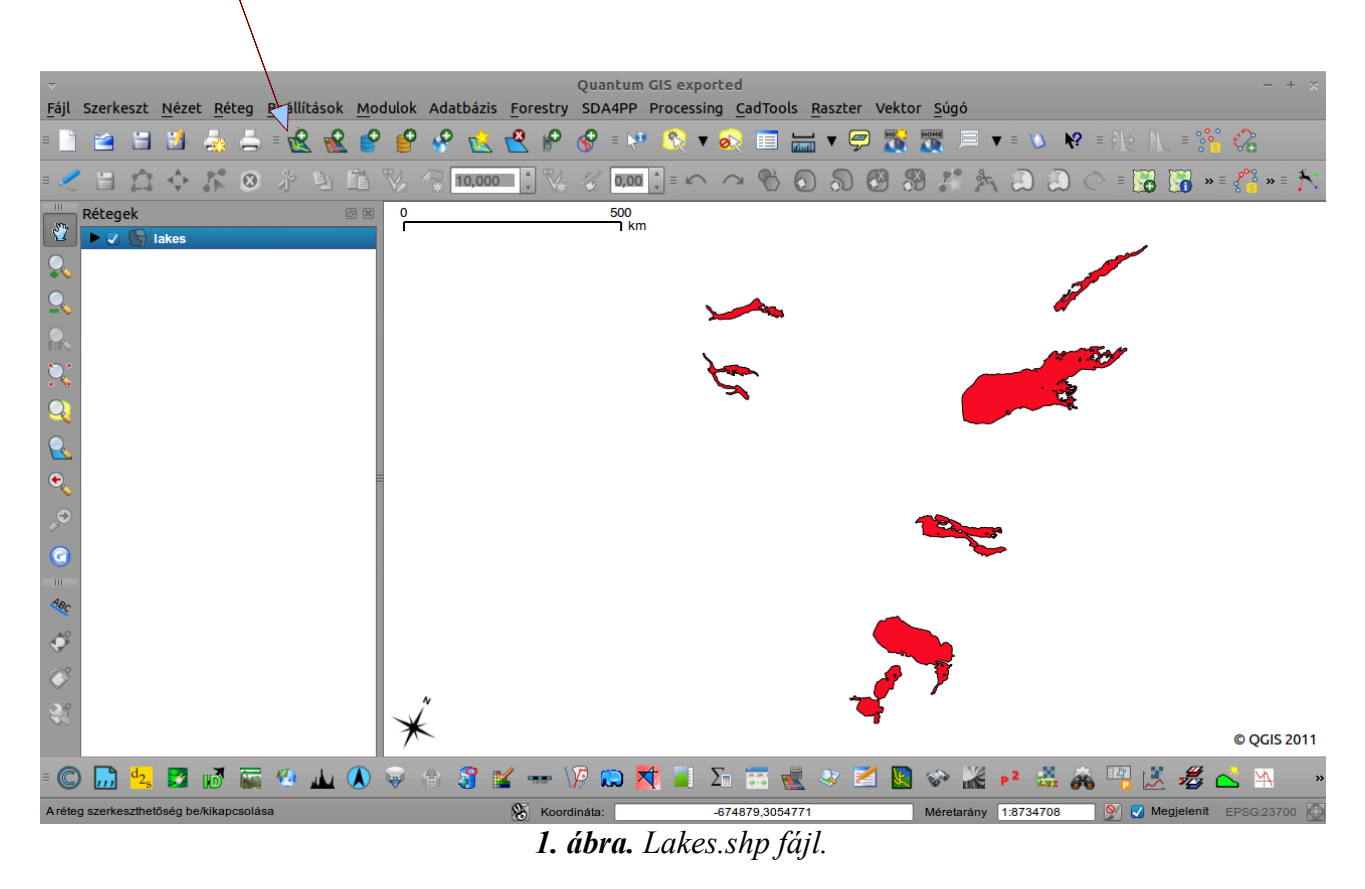

Kattintson a TOC-ban a rétegre (jobb klikk) és a *Tulajdonságok* közt válassza a *Címkék* fület. Pipálja ki a *Címkék engedélyezése* jelölőnégyzetet, majd a *Címkét tartalmazó mezőnek* válassza a *Names* rekordot. A címke helyzetét, színét, méretét nyugodtan alakítsa kedvére, de érdemes kísérletezni az *Övezet a címkéhez* opcióval is. A beállításokat a 2. ábra szemlélteti, az eredmény pedig a 3. ábrán látható. (Alaszkai tavakat neveztünk el, az attribútumtábla Names oszlopában található bejegyzések alapján.)

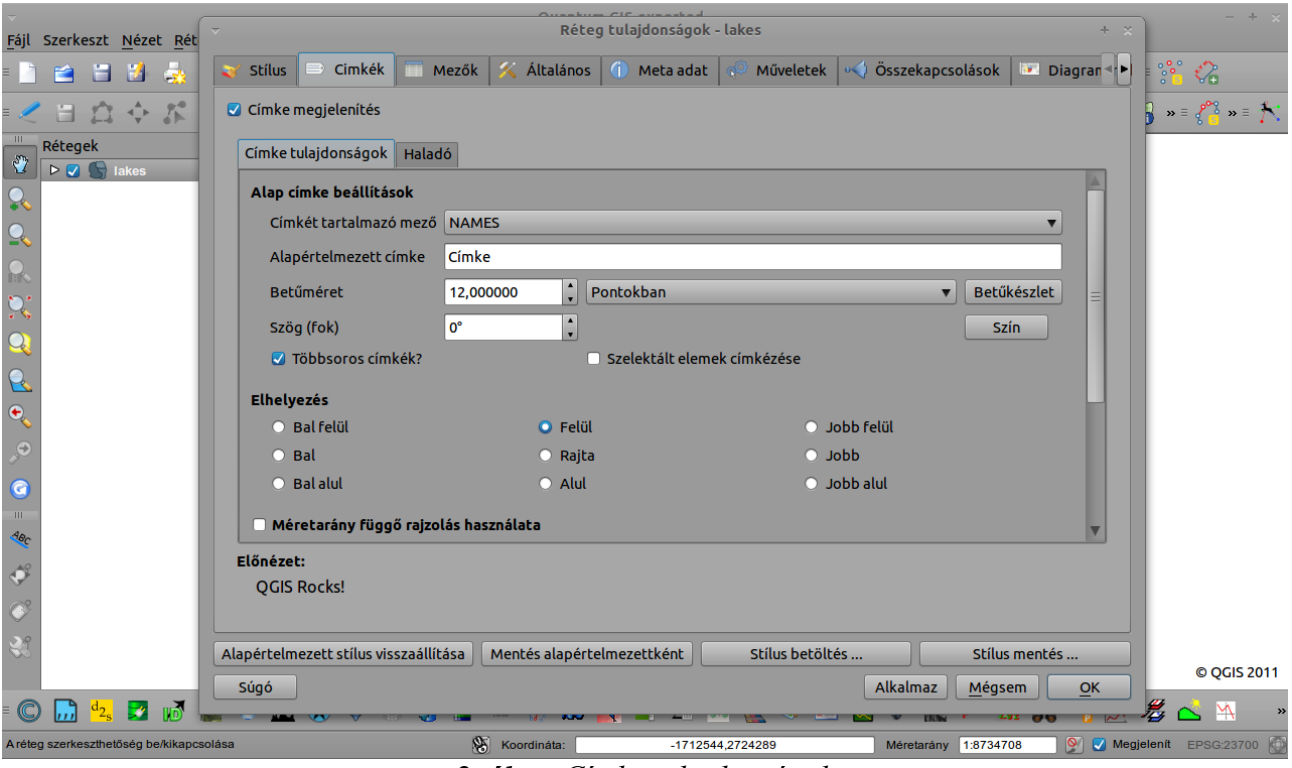

2. ábra. Címke tulajdonságok

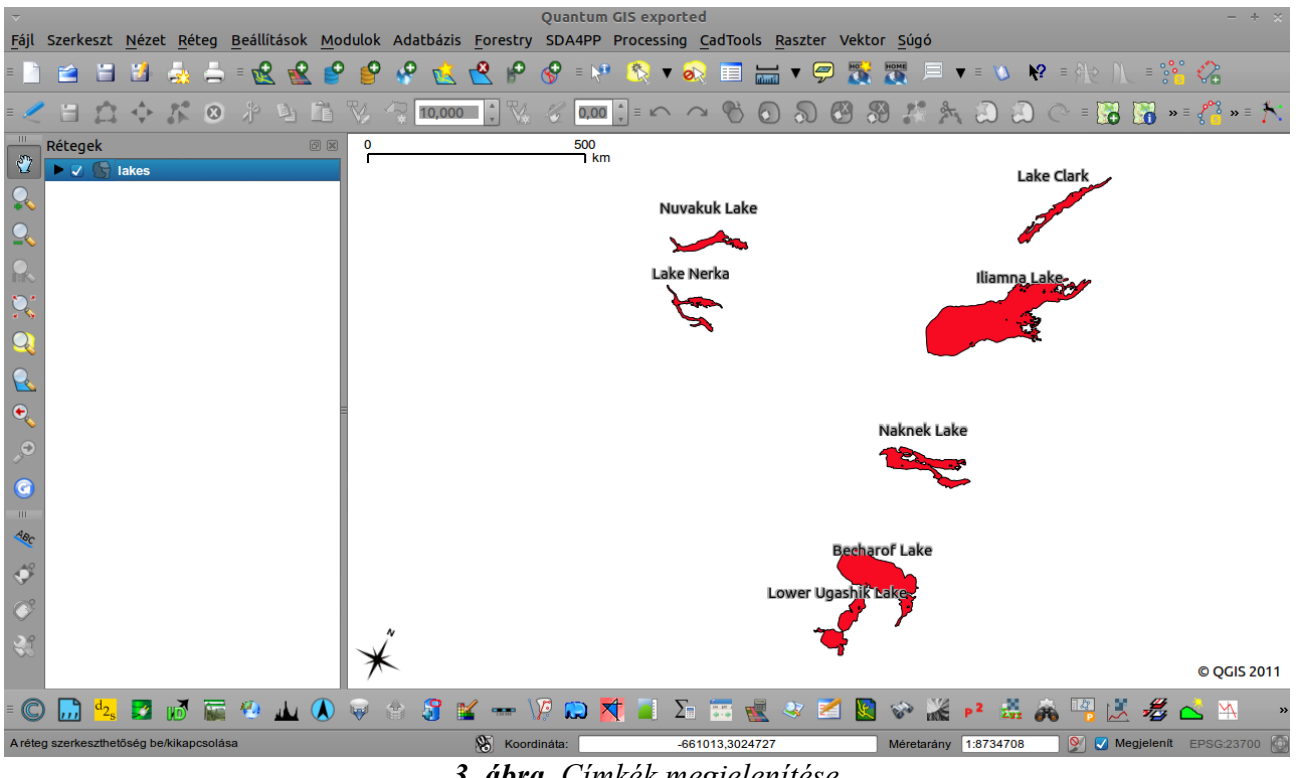

3. ábra. Címkék megjelenítése

A gyakorlat további részében a vektor fájl attribútum táblájának, két oszlopában tárolt (NAMES és az AREA MI) adatait fogjuk kiíratni -többsoros címkeként- a program Mezőkalkulátora segítségével. Kattintsunk a TOC-ban a rétegre (jobb klikk) és nyissuk meg az attribútum táblát, majd a következő lépésben tegyük szerkeszthetővé.

Kattintsunk a Szerkesztés bekapcsolása ikonra.

Ha a táblázatunk szerkeszthető, adjunk hozzá egy új oszlopot az  $\Box Uj$  oszlop hozzáadása ikonra kattintva (4. ábra). Az új oszlopnak példánkban a *Tobbsoros* nevet adtuk. Az új oszlop Null értékekkel fog megjelenni (ezek helyére kerül majd az előző két oszlop tartalma). Kattintsunk a szerkesztés melletti mentés ikonra!

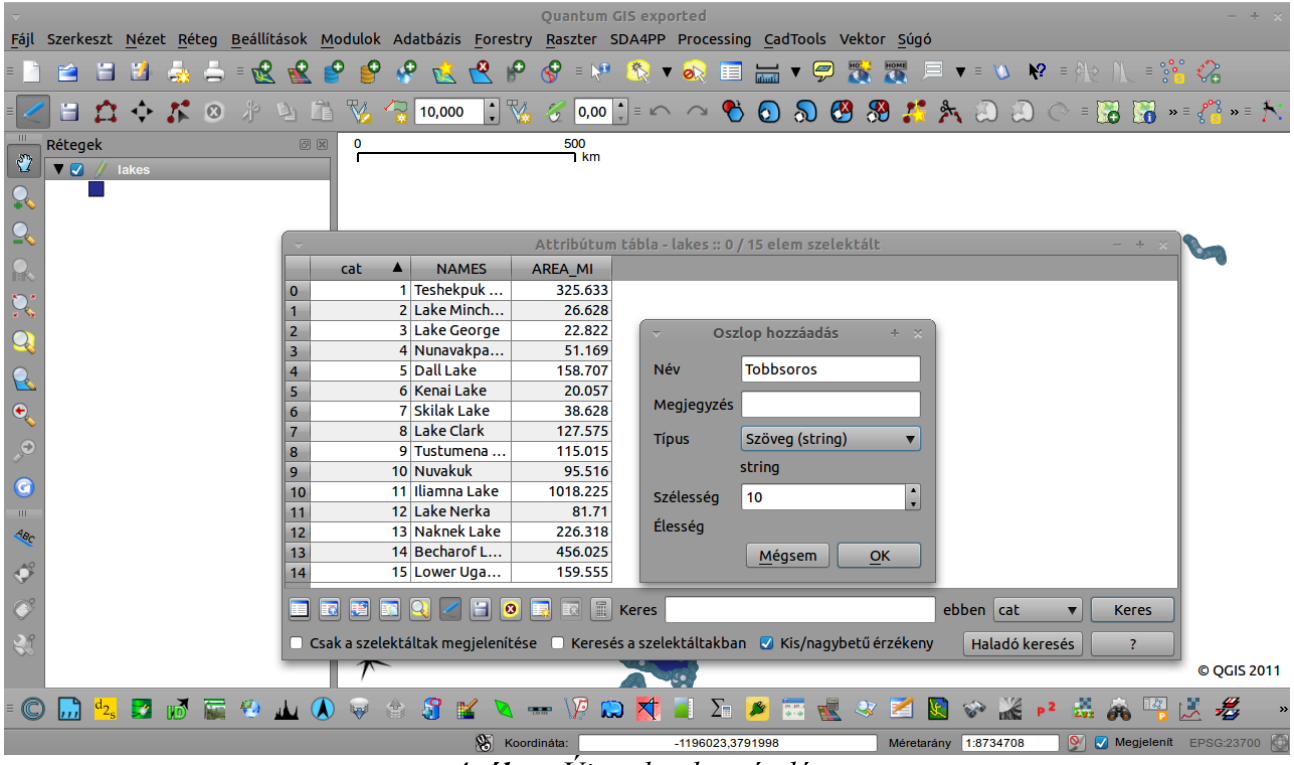

4. ábra. Új oszlop hozzáadása

Ha hozzáadtuk az új oszlopot indítsuk el a Mezőkalkulátort!

A felugró ablak legfelső sorában a *Létező mezők frissítése* előtt lévő jelölőnégyzetet pipáljuk ki, majd a "legördülőből" válasszuk a *Tobbsoros* nevű (előbb létrehozott) rekordot. A *Mezőkalkulátor Kifejezés*-be az alábbi sort gépeljük be: **NAMES||'\nA tó területe: '||AREA\_MI** 

(Megjegyzés: A Mezők közt ott vannak a NAMES és az AREA\_MI rekordok, így ezekre elég ha itt kétszer kattintunk; a kettős || vonalat pedig megtaláljuk a Műveletek közt. Így gyorsabb! Ha valamit még ki szeretnénk íratni a térképünkre az: '\nIde kerüljön az a valami' formátumban tehetjük meg.)

Ha készen vagyunk kattintsunk az Ok-ra. Egy kicsit várnunk kell, amíg a rekordok megjelennek.

|          | Szerke                                                                 | szt N          | ézet F      | Rétea    | Beállít | ások N | Modi | Jlok   | Adatbáz    | is F  | orestrv    | Quai<br>Rasz | ntum GIS expo<br>zter SDA4PP | orted<br>Processina | CadTo   | ools Vekto | ι Súgó  |       |              |      |          | - + x                                         |
|----------|------------------------------------------------------------------------|----------------|-------------|----------|---------|--------|------|--------|------------|-------|------------|--------------|------------------------------|---------------------|---------|------------|---------|-------|--------------|------|----------|-----------------------------------------------|
| = 🔄      | <b></b>                                                                | 8              | 4 🚽         | . 4      | - 2     |        | P    | P      | 8 🔞        |       | 2 🖻        | <u>~</u>     | = 🙌 🔣 🔻                      | 🔊 🔳                 |         | <b>9</b>   |         | ▼ = 1 | ∆ <b>\</b> ? | = \$ | > M_ = 8 | <u>*:                                    </u> |
| =        |                                                                        | ri ≺           | ÷ 5         | 0        |         | 9 B    | 3 7  | -<br>- |            |       | • \$       | Ø            | M                            | ező kalkulát        | or      |            | X •• A  |       |              |      | 8        | » ≡ 🥐 🕯 » ≡ 🎋                                 |
| ····     | Rétege                                                                 | ek<br>🥢 lake   | es          |          |         | ðx     |      |        | Csak a sze | lektá | ált eleme  | k fris       | sítése 🔽 Lét                 | ező mezők fi        | issítés | e Tobbso   | ros     | _     | _            | ▼    |          |                                               |
| 0.       |                                                                        |                |             |          |         |        | 11   | Újm    | nező       |       |            |              |                              |                     |         |            |         |       |              |      |          |                                               |
| • •      |                                                                        |                |             |          |         |        | ш    | Ν      | 1ező neve  |       |            |              |                              |                     |         |            |         |       |              |      |          |                                               |
| 2        |                                                                        |                |             |          |         |        |      |        | loző típus |       |            |              | aácz czám (inte              |                     |         |            |         |       |              | _    | - + ×    |                                               |
|          |                                                                        |                |             |          |         |        | с    | Iv     | iezo cipus |       |            | E            | yesz szam (mu                | :ger)               |         |            | _       | _     |              |      |          |                                               |
|          |                                                                        |                |             |          |         | 0      |      | Ν      | 1ező széle | esség |            | 1(           | 0                            | Éle                 | ség     |            | 0       |       |              | ×    |          |                                               |
| ~ 💊      |                                                                        |                |             |          |         | 1      | -    | Me     | ezők       |       |            |              |                              | Értéke              | k       |            |         |       |              |      |          |                                               |
| Q        |                                                                        |                |             |          |         | 2      | -    | ca     | t          |       |            |              |                              | 325.                | 533     |            |         |       |              |      |          |                                               |
| 0.       |                                                                        |                |             |          |         | 4      |      | N      | AMES       |       |            |              |                              | 26.6                | 28      |            |         | E,    |              |      |          |                                               |
|          |                                                                        |                |             |          |         | 5      | -    | A      | REA_MI     |       |            |              |                              | 22.8                | 22      |            |         |       | Mind         |      |          |                                               |
| •        |                                                                        |                |             |          |         | 6      | -    | Μű     | veletek    |       |            |              |                              |                     |         |            |         |       |              |      |          |                                               |
| ,O       |                                                                        |                |             |          |         | 8      | -    |        | +          |       | *          |              | avök                         | sin                 |         | ta         | arc cos |       | (            |      |          |                                               |
|          |                                                                        |                |             |          |         | 9      |      |        |            | =     |            | =            | 3,5                          |                     |         | -3         |         |       |              |      |          |                                               |
| <b>O</b> |                                                                        |                |             |          |         | 10     | -    |        | -          |       | /          | _            |                              | cos                 |         | arcsin     | arctg   |       | )            |      |          |                                               |
| ARO      |                                                                        |                |             |          |         | 12     | -    |        | valósba    |       | egész      | be           | szöveggé                     | hossz               |         | terület    | sorszár | n     |              |      |          |                                               |
|          |                                                                        |                |             |          |         | 13     |      | Mez    | ő kalkulá  | tor k | ifejezés   |              |                              |                     |         |            |         |       |              |      |          |                                               |
| Ŷ        |                                                                        |                |             |          |         | 14     | _    | NA     | MESII'\nA  | tó to | erülete: ' | IIARE        | A MI                         |                     |         |            |         |       |              |      |          |                                               |
| Ø,       |                                                                        |                |             |          |         |        | 3    |        |            |       |            |              | -                            |                     |         |            |         |       |              |      | Keres    |                                               |
| 29       |                                                                        |                |             |          |         | 🗆 Cs   | aka  |        |            |       |            |              |                              |                     |         | Súoć       | 5 Mér   | ISAM  |              | ĸ    | ?        |                                               |
|          |                                                                        |                |             |          |         | _      | TI.  |        |            |       |            |              |                              |                     |         | Suge       |         | Jsem  |              |      |          | © QGIS 2011                                   |
| = @      |                                                                        | d <sub>2</sub> | <b>2</b> 11 |          | Ø.      | uka 🚺  |      |        | e 😭        | 2     |            | . \          | Ø 😰 🕅                        | Σ .                 |         |            | 2       | -     | × .          | 2 .8 | A 14     | » 🖉 »                                         |
|          |                                                                        |                |             | 1 Magazi | -       |        |      | V      | <b>0</b>   |       | K Kanadi   |              |                              |                     | 07      | · · · · ·  |         | 4.072 | 4700         |      | Magialan | • EDG0/02700                                  |
|          | C Normania - 2009/1/202391 Metetatality 1.0/34108 V Megaletin EPSC2010 |                |             |          |         |        |      |        |            |       |            |              |                              |                     |         |            |         |       |              |      |          |                                               |

**5. ábra.** A mező kalkulátor.

Zárjuk be az attribútum táblát, és jelenítsük meg a réteg tulajdonságait. Kattintsunk a Címkézés fülre, engedélyezzük a címkék megjelenítését, és a Címkét tartalmazó mezőnek válasszuk a Tobbsoros értéket. (Természetesen a jelölőnégyzettel engedélyezzük a Többsoros címkék kiíratását is!)

| ✓ Quantum GIS exported - +                                             |                                      |                                                     |                                  |                     |  |  |  |  |  |  |  |  |
|------------------------------------------------------------------------|--------------------------------------|-----------------------------------------------------|----------------------------------|---------------------|--|--|--|--|--|--|--|--|
| <u>F</u> ájl Szerkeszt <u>N</u> ézet <u>R</u> éteg <u>B</u> eállítások | Modulok Adatházis Forestry Rasz      | ter SDA4PP Processing CadTool<br>Réteg tulaidonságo | s Vektor Súnó<br>k - lakes       | + × ]               |  |  |  |  |  |  |  |  |
| = 📄 🖆 🗃 🍰 💑 = 🕵 鑑                                                      |                                      |                                                     |                                  |                     |  |  |  |  |  |  |  |  |
| 🛛 🗧 🖸 💠 🟌 🛛 🥀 🖄 I                                                      | 🟹 Stílus 🗈 Cimkék 🔲 Me               | zők 🛛 🌠 Általános 🛛 🕕 Meta adal                     | t 💎 Műveletek 🔍 Összekapcsolások | Diagran 🕩           |  |  |  |  |  |  |  |  |
| Rétegek 💿                                                              | Címke megjelenítés                   |                                                     |                                  |                     |  |  |  |  |  |  |  |  |
| V Iakes                                                                | Címke tulajdonságok Haladó           |                                                     |                                  |                     |  |  |  |  |  |  |  |  |
| $\mathbb{R}$                                                           | Alex simba hadilihdaah               |                                                     |                                  | A                   |  |  |  |  |  |  |  |  |
| 9                                                                      |                                      |                                                     |                                  |                     |  |  |  |  |  |  |  |  |
|                                                                        | Cimkét tartalmazó mező               | obbsoros                                            |                                  | 57                  |  |  |  |  |  |  |  |  |
|                                                                        | Alapértelmezett címke C              | ímke                                                |                                  |                     |  |  |  |  |  |  |  |  |
| ~~                                                                     | Betűméret 1                          | 2,000000 🗘 Pontokban                                | ▼ Betűk                          | tészlet 😑           |  |  |  |  |  |  |  |  |
| 2                                                                      | Szög (fok)                           | •                                                   | Szí                              | n                   |  |  |  |  |  |  |  |  |
|                                                                        | Többsoros címkék?                    | 🗆 Szelektált eler                                   | mek címkézése                    |                     |  |  |  |  |  |  |  |  |
| •                                                                      | Filesharts                           |                                                     |                                  |                     |  |  |  |  |  |  |  |  |
| <b>O</b>                                                               | Ral falül                            | O Edül                                              |                                  |                     |  |  |  |  |  |  |  |  |
|                                                                        | Bal                                  | O Daita                                             |                                  |                     |  |  |  |  |  |  |  |  |
|                                                                        | O Bal alul                           |                                                     |                                  |                     |  |  |  |  |  |  |  |  |
| AR                                                                     |                                      |                                                     | 5655 414                         |                     |  |  |  |  |  |  |  |  |
| 40                                                                     | 🗌 Méretarány függő rajzolás          | ; használata                                        |                                  | v                   |  |  |  |  |  |  |  |  |
| •                                                                      | Előnézet:                            |                                                     |                                  |                     |  |  |  |  |  |  |  |  |
| <i>©</i>                                                               | QGIS Rocks!                          |                                                     |                                  |                     |  |  |  |  |  |  |  |  |
| 20                                                                     |                                      |                                                     |                                  |                     |  |  |  |  |  |  |  |  |
|                                                                        | Alapértelmezett stílus visszaállítás | a Mentés alapértelmezettként                        | Stílus betöltés Stílus           | mentés              |  |  |  |  |  |  |  |  |
| = 🔘 🔜 🛃 🌌 🕷 🔚 🔬 🚺                                                      | Súgó                                 |                                                     | Alkalmaz <u>M</u> égse           | em <u>O</u> K »     |  |  |  |  |  |  |  |  |
| A réteg szerkeszthetőség be/kikapcsolása                               | Koordináta:                          | -1216822,3595558                                    | Méretarány 1:8734708             | gjelenit EPSG:23700 |  |  |  |  |  |  |  |  |

6. ábra. Címke megjelenítés beállításai.

Az eredmény:

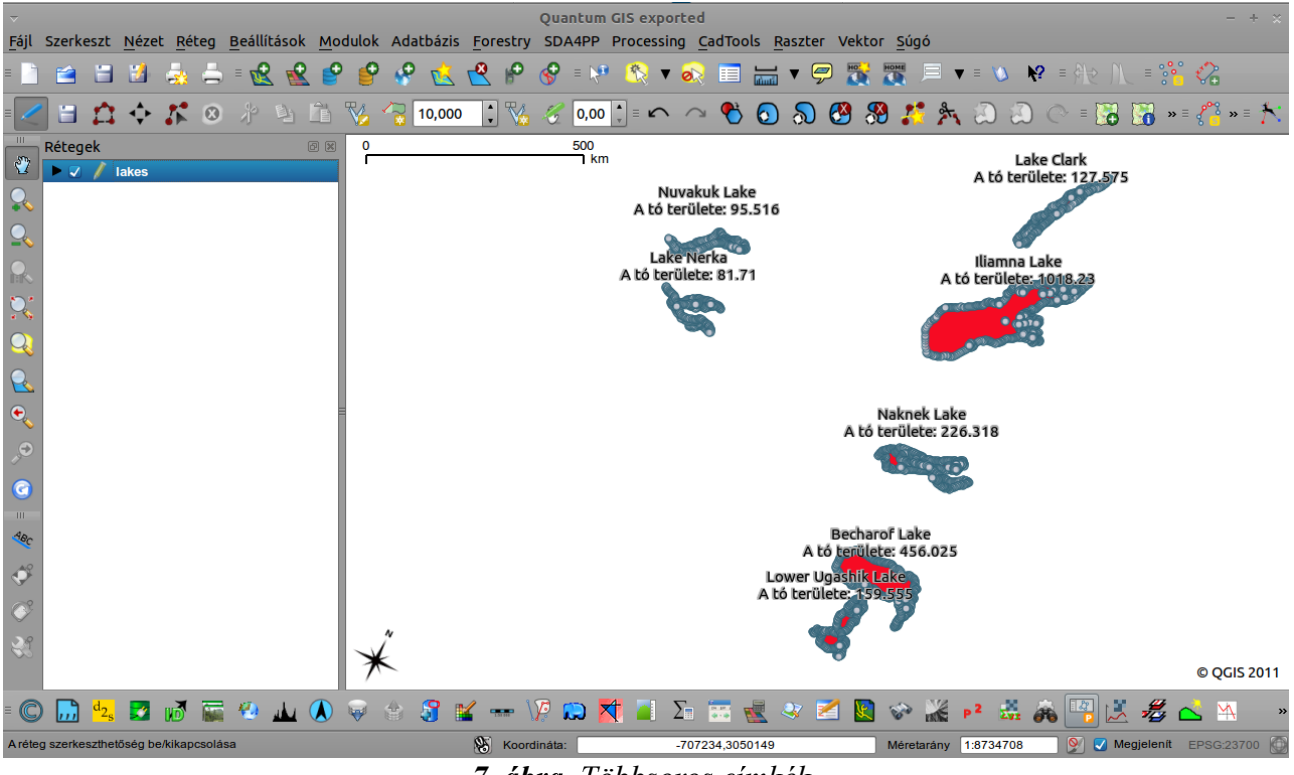

7. ábra. Többsoros címkék.

A gyakorlatot készítette, Szemán István <u>istvan.szeman@gmail.com</u>

Linux Mint

Powered by